## Introduction to Wireshark

#### By

#### Kitisak Jirawannakool

E-Government Agency (Public Organization)

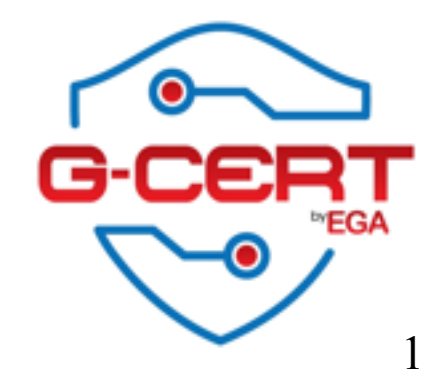

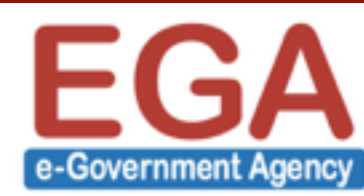

#### Agenda

- What is Network monitoring?
- Why we need?
- About wireshark?
- Demo
- Exercises

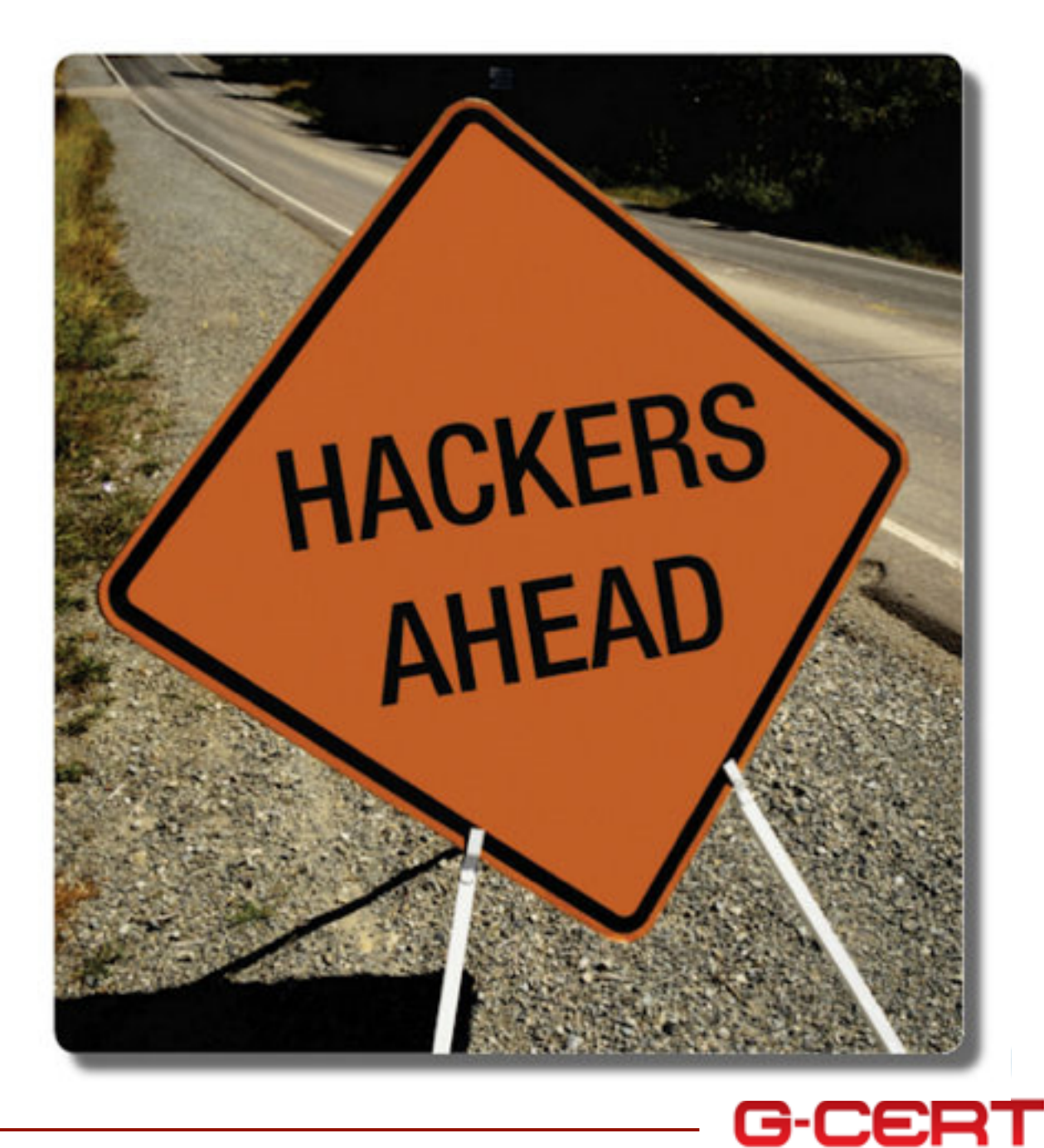

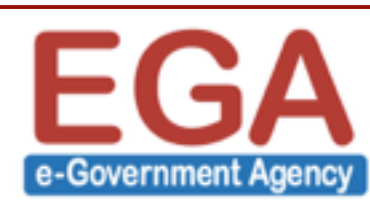

#### What is Network Monitoring?

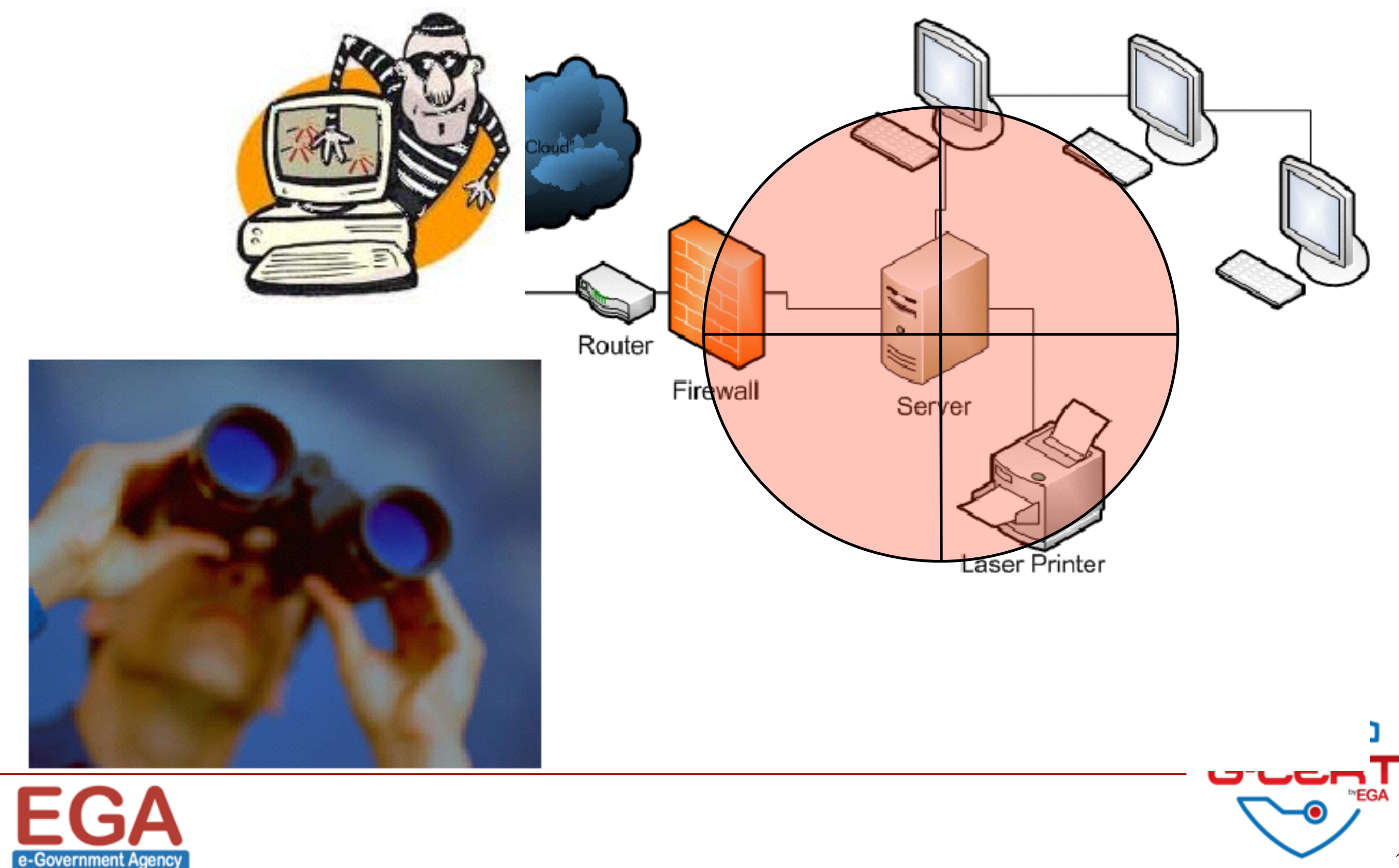

#### Eavesdropping

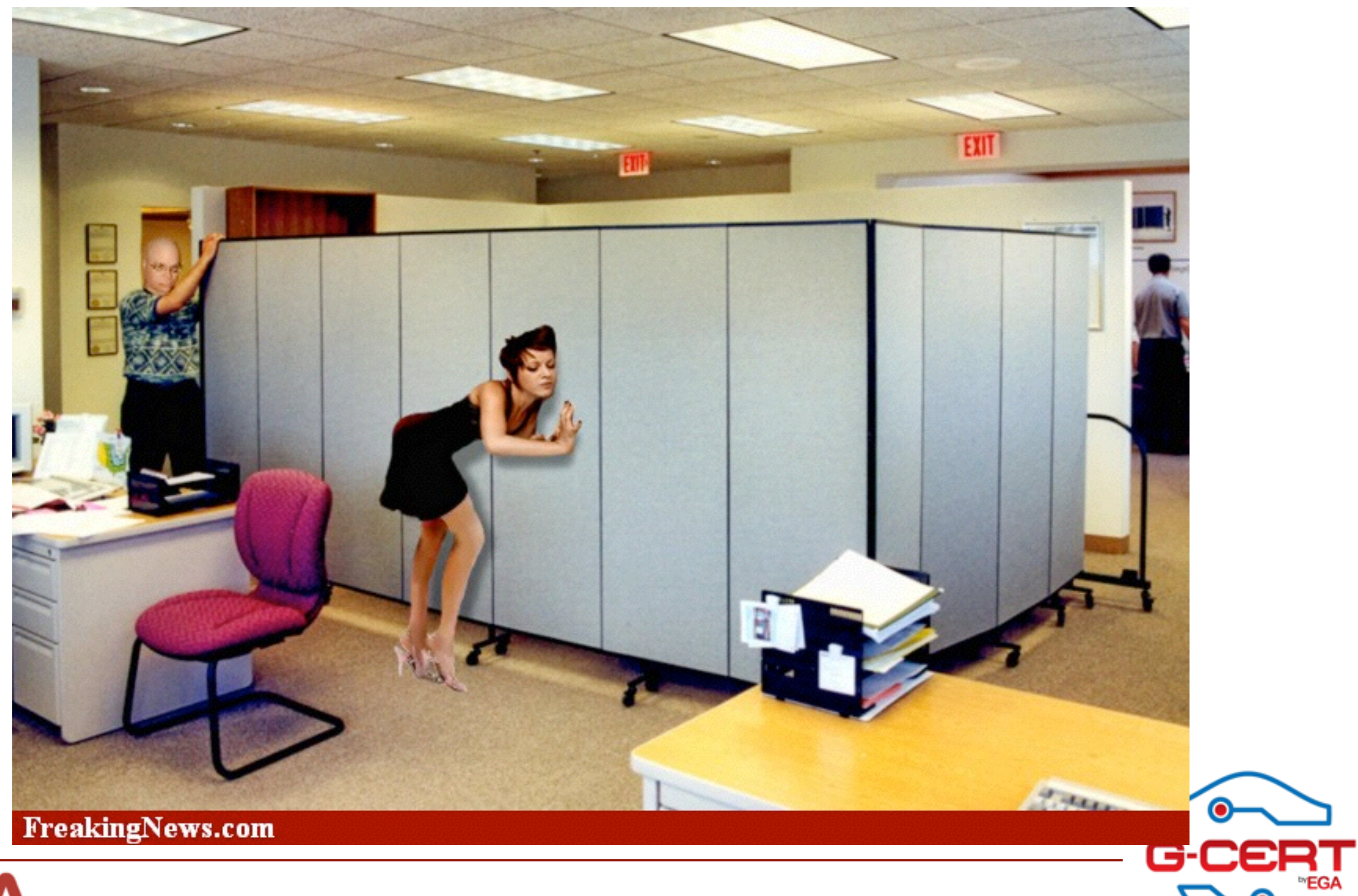

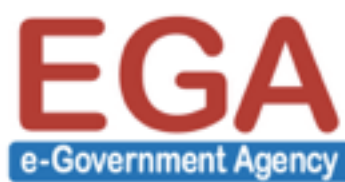

Ο

#### Network Eavesdropping

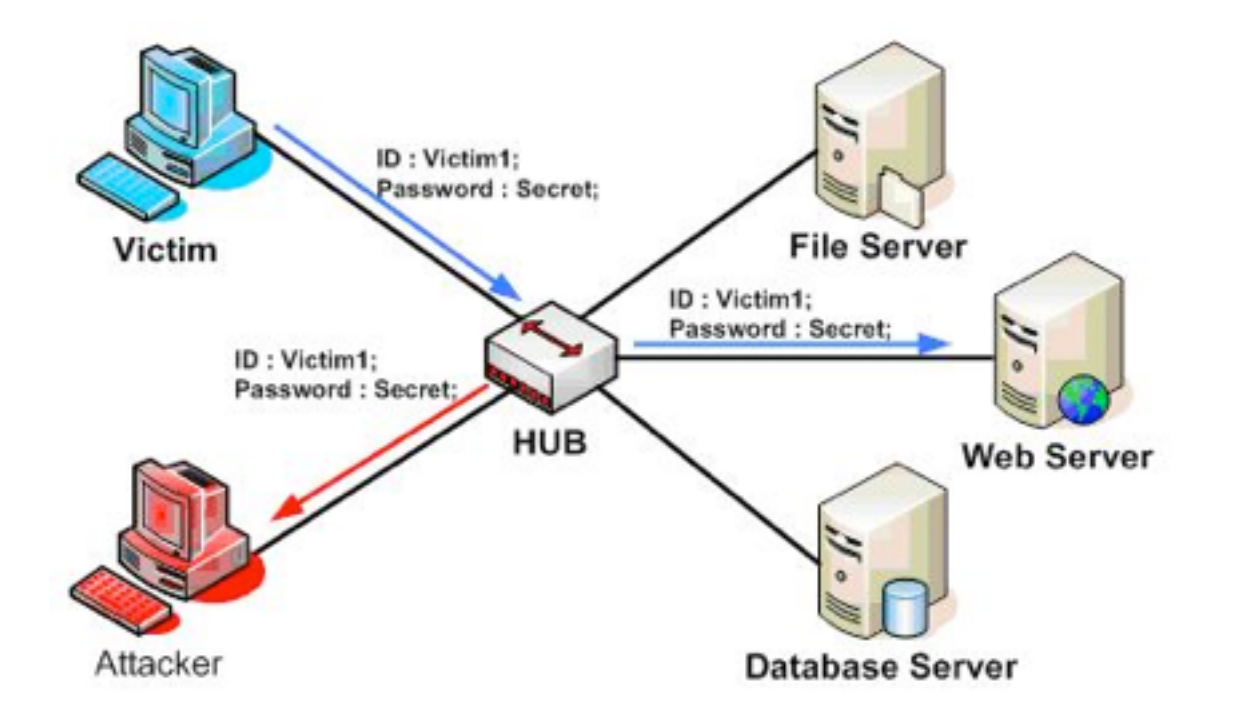

| 🗂 😑 🚺 eth2: Capturing                                                                               | 00       |  |  |  |  |  |  |  |
|----------------------------------------------------------------------------------------------------|----------|--|--|--|--|--|--|--|
| Ele Edit View Go Capture Analyze Statistics Help                                                    |          |  |  |  |  |  |  |  |
| ≝≝≝≝≦≦≦≦≣≦≈≈≈≈≈≥€]⊇;€≈≈≈≈                                                                           | <b>7</b> |  |  |  |  |  |  |  |
| Elter:                                                                                              |          |  |  |  |  |  |  |  |
| No Time Source Destination Protocol Info                                                            |          |  |  |  |  |  |  |  |
| 74 4.126540 190.10.133.30 205.134.246.207 TCP [TCP segment of a reassembled PD                      | J]       |  |  |  |  |  |  |  |
| 75 4.282475 190.10.133.30 205.134.246.207 TCP [TCP segment of a reassembled PD                      | U]       |  |  |  |  |  |  |  |
| 76 4.282532 190.10.133.30 205.134.246.207 TCP [TCP segment of a reassembled PD                      | U]       |  |  |  |  |  |  |  |
| 77 4.299747 205.134.246.207 190.10.133.30 TCP www > 54530 [ACK] Seq=1 Ack=3591                      | 5 Win=34 |  |  |  |  |  |  |  |
| 78 4.434607 190.10.133.30 205.134.246.207 SSH Encrypted request packet len=192                      |          |  |  |  |  |  |  |  |
| 79 4.450362 190.10.133.30 205.134.246.207 SSH Encrypted request packet len=144                      |          |  |  |  |  |  |  |  |
| 80 4.452717 205.134.246.207 190.10.133.30 TCP www > 54530 [ACK] Seq=1 Ack=3881                      | 1 Win=34 |  |  |  |  |  |  |  |
| 81 4.482440 190.10.133.30 205.134.246.207 HTTP POST /wp-admin/admin-ajax.php HT                     | TP/1.1 ( |  |  |  |  |  |  |  |
| 82 205.134.246.207 190.10.133.30 SSH Encrypted response packet Len=10                               | 8        |  |  |  |  |  |  |  |
| 83 4.603821 190.10.133.30 205.134.246.207 TCP 41446 > SSn [ACK] Seq=944 ACK=72                      | 9 W1n=20 |  |  |  |  |  |  |  |
| 84 4.00/0/3 205.134.240.20/ 190.10.133.30 SSH Encrypted response packet ten=14                      | +<br>+   |  |  |  |  |  |  |  |
| 05 4.60///0 130.10.153.30 205.154.240.20/ ICP 41440 > 550 [ACK] 560=344 ACK=00                      | • Win=20 |  |  |  |  |  |  |  |
| 00 4.004001 200.134.240.207 190.10.133.30 ICF WWW > 34330 [ALK] 500-1 ALK-3390                      | 0 DE 140 |  |  |  |  |  |  |  |
| 4                                                                                                   |          |  |  |  |  |  |  |  |
| Erane 59 (1514 bytes on wire, 1514 bytes cantured)                                                  |          |  |  |  |  |  |  |  |
| Ethernet II, Src: Motorola f1:d8:1c (00:16:b5:f1:d8:1c), Dst: Riverdel c1:ab:40 (00:30:b8:c1:ab:40) |          |  |  |  |  |  |  |  |
| Internet Protocol, Src: 190,10,133,30 (190,10,133,30), Dst: 205,134,246,207 (205,134,246,207)       |          |  |  |  |  |  |  |  |
|                                                                                                    |          |  |  |  |  |  |  |  |
| 0010 00 30 05 C1 40 40 00 10 00 11 05 12 08 00 40 00 .00E.                                          |          |  |  |  |  |  |  |  |
| 0000 05 00 40 50 40 00 40 00 00 00 00 00 00 05 10 00 00 1.140.00                                    |          |  |  |  |  |  |  |  |
| 0030 00 b7 a3 66 00 00 01 01 08 0a 12 82 dc f9 59 e8fY.                                             |          |  |  |  |  |  |  |  |
| ath2; chup canture in presences File: #molether/YYYYCOEYT 78 YB                                     |          |  |  |  |  |  |  |  |

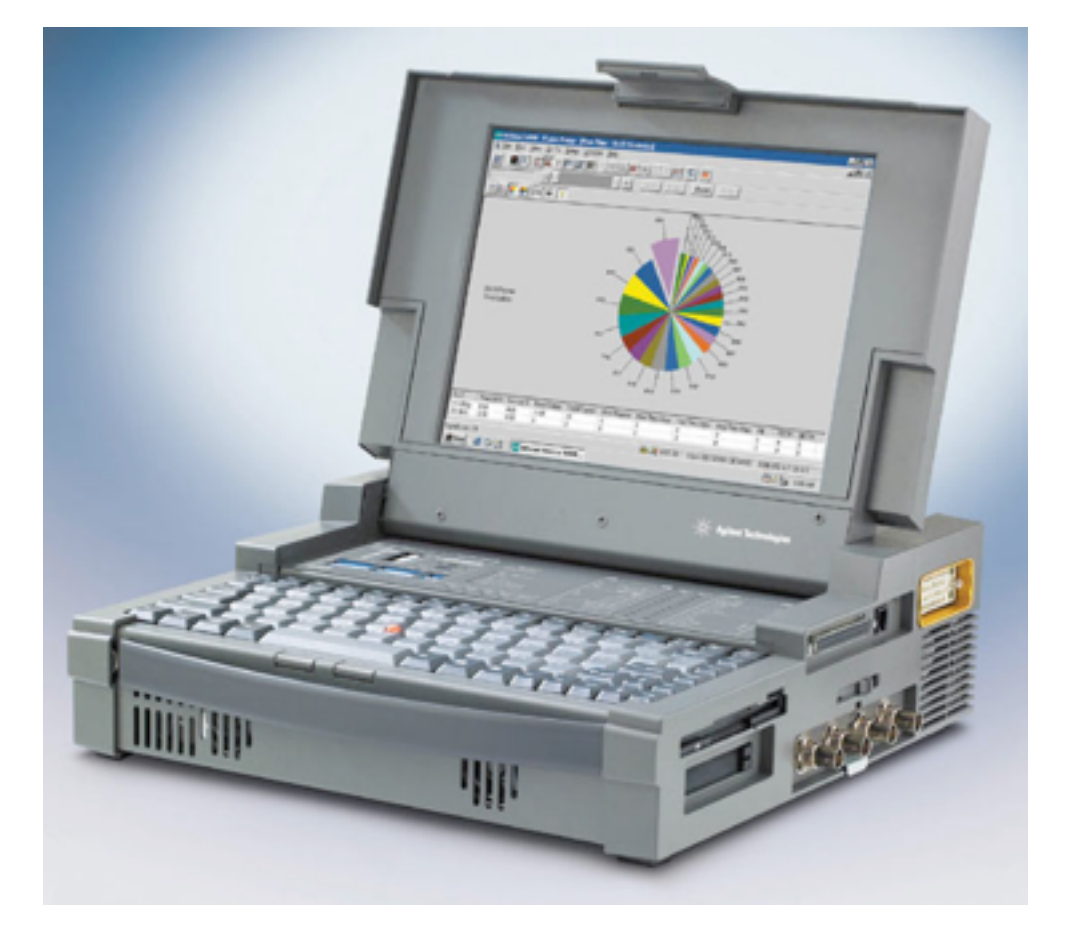

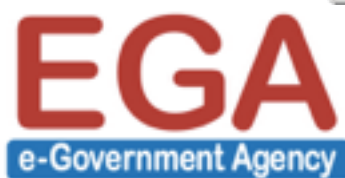

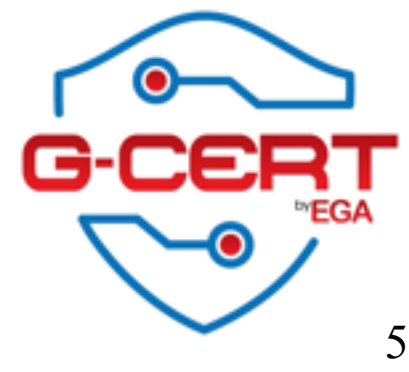

## Why we monitor?

Network Capacity Design

- Do we have to purchase ADSL or Lease line?
- Performance Monitoring
  - Fast enough? Too Slow?
  - Packet losses?

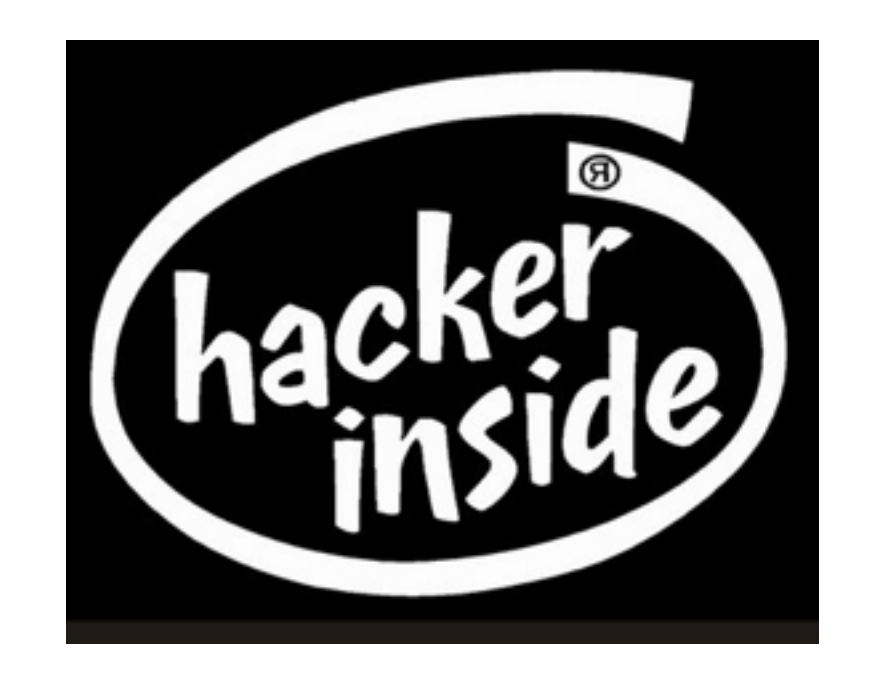

- Maintain Security
  - Malware (Bot, Key logger)
  - Insider threat (Policy violation)

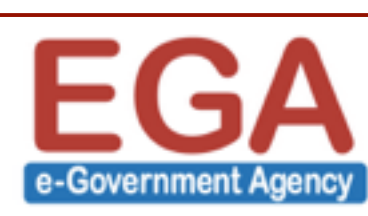

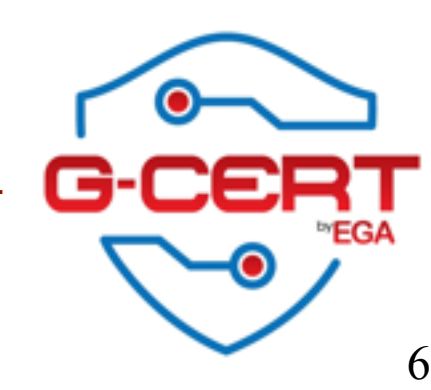

## What kind of information we need?

| Purpose                | Tech                             | Tool ex)           | Note                                   |
|------------------------|----------------------------------|--------------------|----------------------------------------|
| Traffic<br>accounting  | SNMP                             | MRTG               |                                        |
| Intrusion<br>Detection | IDS                              | snort              | False positive/netgative issue         |
| Full content           | Packet<br>capture                | tcpdump<br>libpcap | Be aware, it may contains private data |
| Sessions<br>statistics | netflow                          | Nfdump,<br>nfsen   |                                        |
| Log                    | Files on<br>Firewalls<br>servers | Many               | Log level configuration is a KEY.      |

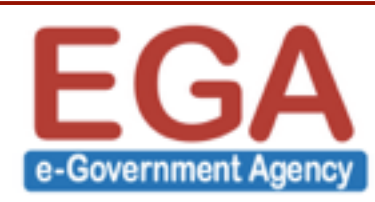

G-(

#### How to monitor the network?

#### Using monitoring agent

- software/tools
- port mirroring on network switch or router
  - aggregate all traffic that are processed by a network switch into one single port.
- use shared hub
  - Shared hub is more expensive than a switching hub!!!
- network tap
  - Can be installed without modifying your network design.

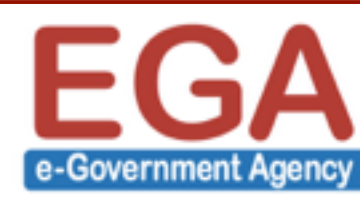

#### Where to monitor?

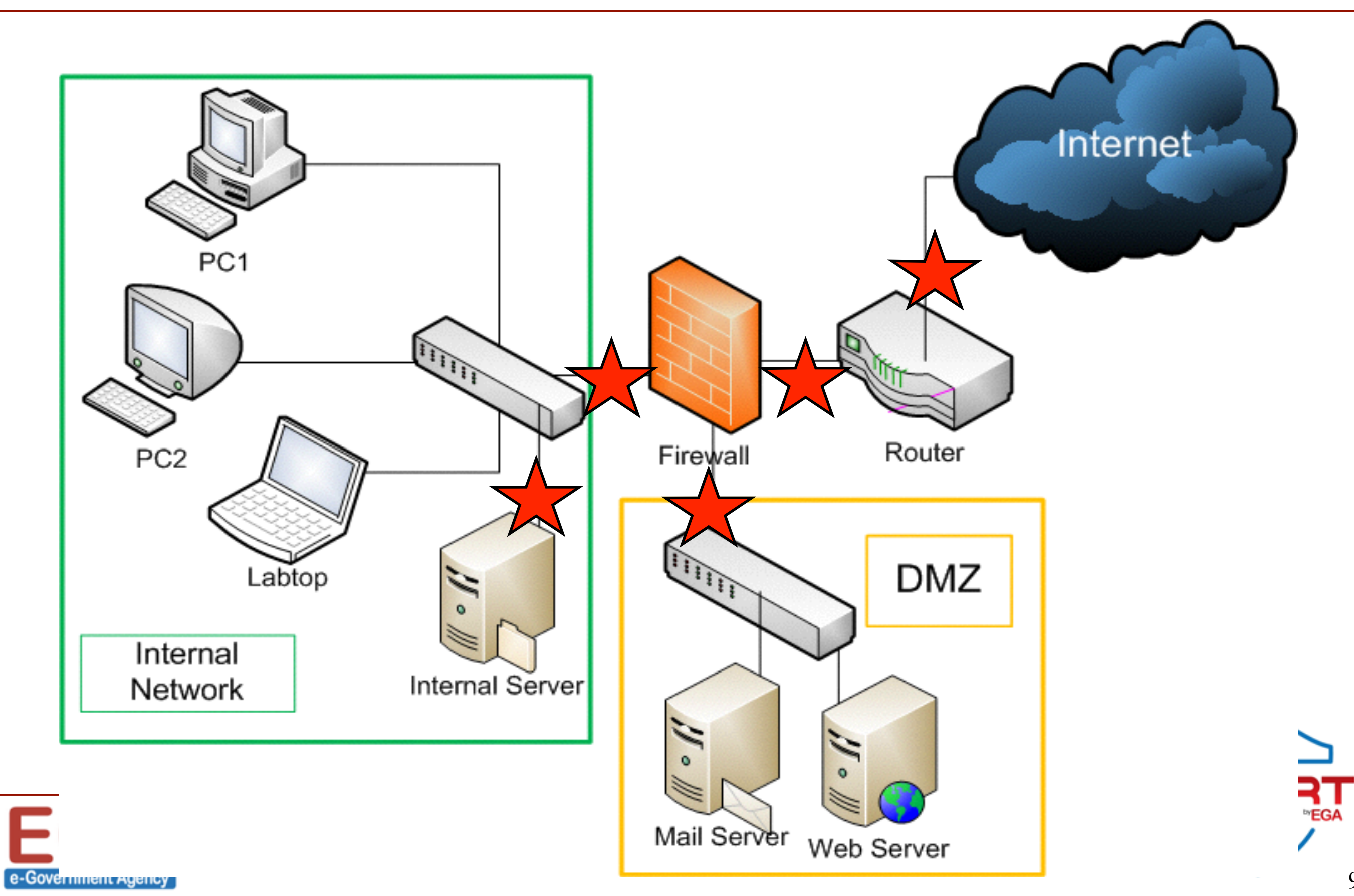

#### Where to monitor?

#### Out side of Firewall

- To understand what is going on the side of "THE INTERNET".
- Research purpose.
- Since it's a chaotic world, you will see too many suspicious flow.

DMZ

- To understand threat by external attack
- Local network
  - Monitor traffic within your corporate network
  - Prevent information leakage

![](_page_9_Picture_10.jpeg)

![](_page_9_Picture_11.jpeg)

#### What we can't do with network monitor?

- Monitor Encrypted traffic SSL, IPSec, SSH, HTTPS, and other
- Active protection
  - Network monitoring is Not for protect, not for filter, just watching what's in and out
  - Network monitoring system may not send any packet
- Monitor Huge traffic
  - Difficult to monitor everything because of tons of traffic
- Finding Targeted Attacks

![](_page_10_Picture_8.jpeg)

![](_page_10_Picture_9.jpeg)

## Legal and Privacy

- We should be sure if network monitoring is clear to do by aspect of
  - Legal
    - Checking only in your country is enough ?
    - Any branches in other countries...
  - Privacy
    - Full traffic monitoring may contain privacy data
      - E-mail contents
      - Web history
      - Password

![](_page_11_Picture_10.jpeg)

![](_page_11_Picture_11.jpeg)

#### Legal and Privacy

- Organizational Policy
  - Advertise that you are monitoring network
  - For users
- Ethic
  - Some cases, we can monitor neighborhood wireless traffic...
  - Is hotel wireless/network

![](_page_12_Picture_7.jpeg)

![](_page_12_Picture_8.jpeg)

## About WireShark

- Formerly known as "Ethereal"
- Free

![](_page_13_Picture_3.jpeg)

- Official website :<u>http://www.wireshark.org</u>
- Requirement
  - Need to install winpcap
  - Some Windows Need Administrator privilege to capture
- ♦ GUI AHA!!!!!!!!!

![](_page_13_Picture_9.jpeg)

![](_page_13_Picture_10.jpeg)

#### How to Install

# Very straight forward Just double-click and follow the instructions

![](_page_14_Picture_2.jpeg)

15

![](_page_14_Picture_3.jpeg)

#### How to capture

- What is Promiscuous mode?
- Capture filters
- Display option
- Name resolution

![](_page_15_Picture_5.jpeg)

![](_page_15_Picture_6.jpeg)

#### Filters

#### Capture filter

- Capture traffic that match capture filter rules
- Save disk space
- Prevent packet loss
- - Display packet that match display filter rules
  - Easy to read and analyze
  - Can focus on some behavior
- In a broadband network, you should set the capture filter carefully

17

![](_page_16_Picture_10.jpeg)

#### How to use wireshark?

#### Main program

| The Wireshark Network Analyzer |         |        |      |                |    |         |        |      |      |     |
|--------------------------------|---------|--------|------|----------------|----|---------|--------|------|------|-----|
| Eile                           | Edit    | View   | Go   | <u>Capture</u> | Ar | nalyze  | Statis | tics | Help |     |
|                                |         | 04     | 0    | 1              |    | D       |        | ×    | e,   |     |
| Eilter:                        |         |        |      |                |    |         |        |      |      |     |
|                                |         |        |      |                |    |         |        |      |      |     |
|                                |         |        |      |                |    |         |        |      |      |     |
|                                |         |        |      |                |    |         |        |      |      |     |
|                                |         |        |      |                |    |         |        |      |      |     |
|                                |         |        |      |                |    |         |        |      |      |     |
| Dead                           | talas   | d ar   |      |                |    | la Dade | -+-    |      |      |     |
| Ready                          | to load | or cap | ture |                | IN | ю Раск  | ets    |      |      | 11. |

![](_page_17_Picture_3.jpeg)

![](_page_17_Picture_4.jpeg)

#### Start Capturing

|                                                                                 |                    | 0         |             | ×            | e,      |
|---------------------------------------------------------------------------------|--------------------|-----------|-------------|--------------|---------|
| Eilter:                                                                         |                    |           |             |              |         |
| Wireshark: Capture Interfaces                                                   |                    |           |             |              |         |
| Description                                                                     | IP                 | Packets I | Packets/s _ | Stop         |         |
| Adapter for generic dialup and VPN capture                                      | unknown            | 0         | 0 5         | tart Options | Details |
| TAP-Win32 Adapter V8 (Microsoft's Packet Scheduler)                             | 158.108.244.10     | 0         | 0 5         | tart Options | Details |
| Menter Virtual Ethernet Adapter                                                 | 192.168.225.1      | 0         | 0 5         | tart Options | Details |
| Atheros AR 5006X Wireless Network Adapter (Microsoft's Packet Scheduler)        | 158, 108, 138, 127 | 0         | 0 5         | tart Options | Details |
| In VMware Virtual Ethernet Adapter                                              | 192.168.213.1      | 0         |             | tert Options | Details |
| Realtek RTL8169/8110 Family Gigabit Ethernet NIC (Microsoft's Packet Scheduler) | 192.168.102.191    | 80        | 2 5         | tart pptions | Details |
| Help                                                                            |                    |           | Ľ           |              | Olose   |
| Ready to load or capture                                                        |                    | NO Pac    | KEIS        |              |         |

19

#### The capture result

| 🕂 Realte                | k RTL81        | 69/811              | LO Famil   | y Gigabit       | Ethern  | iet N  | IIC      |       |       |       |
|-------------------------|----------------|---------------------|------------|-----------------|---------|--------|----------|-------|-------|-------|
| <u>File</u> <u>E</u> di | t <u>V</u> iew | <u>G</u> o <u>G</u> | apture     | <u>A</u> nalyze | Statist | ics    | Help     |       |       |       |
|                         | 1 Q1           | <b>e</b> (          | 6          | 0               |         | x      | e,       | ≞     | 9     | 4     |
| Eilter:                 |                |                     |            |                 |         |        |          |       |       | -     |
| No                      | Time           |                     | Source     |                 |         |        | Destinat | ion   |       | Prc   |
| 89                      | 42.00          | 0289                | 192.1      | 68.102          | .1      | -      | 192.1    | 68.10 | 2.191 | IC    |
| 90                      | 42.99          | 9486                | 192.1      | 68.102          | .191    |        | 192.1    | 68.10 | )2.1  | IC    |
| 91                      | 43.00          | 0057                | 192.1      | 68.102          | .1      |        | 192.1    | 68.10 | 2.191 | IC    |
| 92                      | 43.99          | 9557                | 192.1      | 68.102          | .191    |        | 192.1    | 68.10 | )2.1  | IC    |
| 93                      | 44.00          | 0039                | 192.1      | 68.102          | .1      |        | 192.1    | 68.10 | 2.191 | IC 🚽  |
| 4                       |                |                     |            |                 |         |        |          |       |       | •     |
| Realtek RT              | 18169/81       | 10 Fami             | ly Gigabit | Etherne         | P: 93   | 3 D: 9 | 93 M: 0  |       |       | 1.    |
|                         |                |                     |            |                 |         |        |          |       |       | G.CED |

![](_page_19_Picture_2.jpeg)

#### Display filters – Only TCP

![](_page_20_Figure_1.jpeg)

#### Display filter – Only UDP

![](_page_21_Figure_1.jpeg)

**Display filter - IP** 

![](_page_22_Figure_1.jpeg)

#### Display filter – Ethernet (LAN)

![](_page_23_Figure_1.jpeg)

## Applying filter to detect Blaster worm

- Attack DCOM RPC by using 135/TCP and 137/UDP (MS03-026 vulnerability)
- Effect for Windows NT, 2000, XP and 2003
- Countdown 30 seconds and automatically restart

![](_page_24_Figure_4.jpeg)

e-Government Agenc

![](_page_24_Picture_5.jpeg)

Jeffrey Lee Parson, 19 Blaster worm writer

### Example for filtering

- Analyze the Blaster's behavior
  - Target on 135/TCP
  - Target on 137/UDP

![](_page_25_Figure_4.jpeg)

![](_page_25_Picture_5.jpeg)

![](_page_25_Picture_6.jpeg)

#### Blaster's traffic

| AMD PCNET Fami                   | ly Ethernet Adapter                | (Microsoft's Packet 9             | Scheduler) : C | apturing - Wi                                                                                                    |
|----------------------------------|------------------------------------|-----------------------------------|----------------|----------------------------------------------------------------------------------------------------|
| <u>File E</u> dit <u>V</u> iew ( | <u>Go C</u> apture <u>A</u> nalyzo | e <u>S</u> tatistics <u>H</u> elp |                |                                                                                                    |
|                                  |                                    | 🛛 × %                             |                | \$                                                                                                    |
| Eilter:                          |                                    |                                   |                | <ul> <li>Expression.</li> </ul>                                                                                                    |
| No. Time                         | Source                             | Destination                       | Protocol       | Info                                                                                                    |
| 5 107.213097                     | 192.168.1.99                       | 223.22.177.30                     | TCP            | 1064 > epma                                                                                                    |
| 6 107.294238                     | 192.168.1.99                       | 223.22.177.10                     | NBNS           | Name query                                                                                                    |
| 7 108.964263                     | 192.168.1.99                       | 223.22.177.10                     | NBNS           | Name query                                                                                                    |
| 8 110.615958                     | 192.168.1.99                       | 223.22.177.11                     | NBNS           | Name query                                                                                                    |
| 9 112.339799                     | 192.168.1.99                       | 223.22.177.11                     | NBNS           | Name query                                                                                                    |
| 0 113.808922                     | 192.168.1.99                       | 223.22.177.11                     | NBNS           | Name query                                                                                                    |
| 1 115.493200                     | 192.168.1.99                       | 223.22.177.12                     | NBNS           | Name query                                                                                                    |
| 2 117.079513                     | 192.168.1.99                       | 223.22.177.12                     | NBNS           | Name query                                                                                                    |
|                                  |                                    |                                   |                |                                                                                                    |
|                                  |                                    |                                   |                | - G-CER                                                                                                    |
| EGA<br>Government Agency         |                                    |                                   |                | - Contraction of the second second se |

#### Blaster's traffic

![](_page_27_Figure_1.jpeg)

#### Infected machine's IP

![](_page_28_Figure_1.jpeg)

## The TCP Three Way Handshake

- 1. The Sending Host sends a SYN packet to the Receiving host. (Phone Rings)
- The Receiving host response with a SYN-ACK. (Hello?)
- The Sending Host then responds with an ACK. (HI!!)
- 4. The Connection is now up.

![](_page_29_Picture_5.jpeg)

![](_page_29_Picture_6.jpeg)

#### The TCP Three Way Handshake

![](_page_30_Figure_1.jpeg)

![](_page_30_Picture_2.jpeg)

![](_page_30_Picture_3.jpeg)

## Simple HTTP

- File 01\_http.pcap
- Questions
  - What is IP of the web server?
  - What is the URL of the web server?
  - Can you guess what is the user doing?

🔅 Tip

3 ways hand-shake

![](_page_31_Picture_8.jpeg)

![](_page_31_Picture_9.jpeg)

## Login through HTTP

- File 02\_http\_login.pcap
- Questions
  - What is the method for submitting info to web server?
  - Who login to this web site? Username \_\_\_\_\_,Password \_\_\_\_\_

Tips

- 3 ways hand-shake
- HTTP traffic is not secure

![](_page_32_Picture_8.jpeg)

![](_page_32_Picture_9.jpeg)

#### Good Old Telnet

File – 03\_telnet.pcap

#### Questions

- What is port number of Telnet service?
- Who logged into 10.0.1.10 Username \_\_\_\_\_\_,Password \_\_\_\_\_\_
- Optional) After logged in what did the user do?
  - Answer for 3 commands

#### 🚸 Tip

Telnet traffic is not secure

![](_page_33_Picture_9.jpeg)

![](_page_33_Picture_10.jpeg)

## ????

- File 05.pcap
- Questions
  - What is this activity?
  - What is attacker's IP?
  - What port that opens on the server?

🔅 Tip

3 ways hand-shake

![](_page_34_Picture_8.jpeg)

![](_page_34_Picture_9.jpeg)

## Follow me @.....

- Name : Kitisak Jirawannakool
- Facebook : <u>http://www.facebook.com/kitisak.note</u>
- Email : <u>kitisak.jirawannakool@ega.or.th</u> jkitisak@gmail.com
- Weblog : <u>http://foh9.blogspot.com</u>
- Twitter : @kitisak

![](_page_35_Picture_6.jpeg)

![](_page_35_Picture_7.jpeg)

## Thank you

![](_page_36_Picture_1.jpeg)

#### Contact me <u>helpdesk@ega.or.th</u> <u>http://www.ega.or.th</u>

![](_page_36_Picture_3.jpeg)

![](_page_36_Picture_4.jpeg)